## PPPOE kapcsolat beállítása TP-LINK routeren lépésről lépésre.

 Először is a routert csatlakoztatni kell a hálózathoz. A router hátoldalán lévő kék színű aljzatba kell csatlakoztatni a szolgáltatói ethernet kábelt, a sárga színű aljzatba pedig a számítógépet illetve az egyéb kábeles hálózati eszközöket. Ezt követően kell a routert áram alá helyezni.

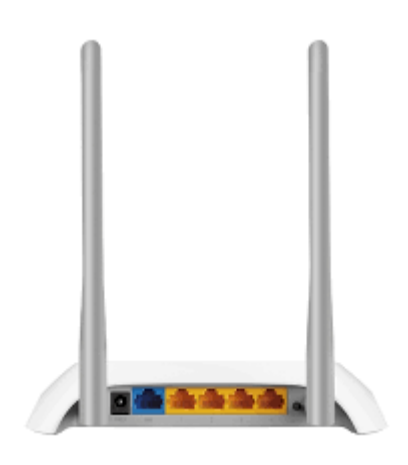

- A router beállítását célszerű kábeles kapcsolaton keresztül megtenni.
- A router beállítását a számítógép csatlakoztatását követően egy böngésző program (Edge, Chrome, FireFox, ...stb.) elindításával tudjuk megtenni.
- A böngésző program címsorába begépeljük a 192.168.0.1-es IP címet, majd az enter leütését követően megjelenik a router beállítás varázslója.

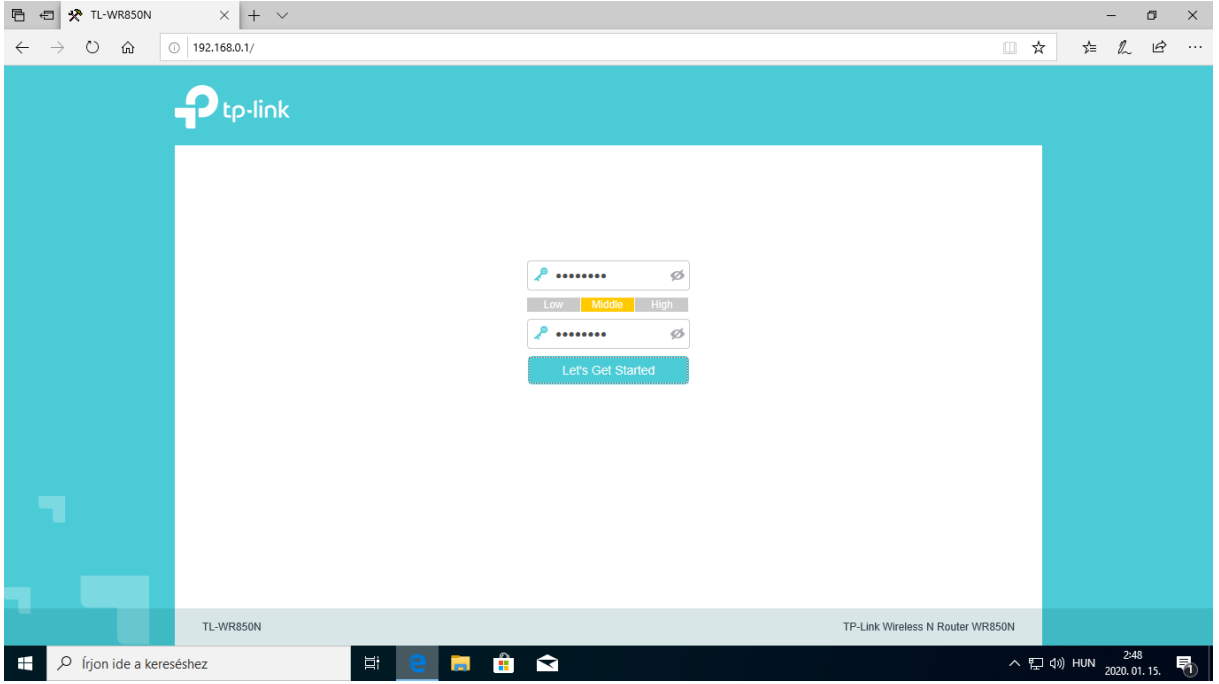

• A megjelenő oldalon be kell állítani a routerünk belépési jelszavát. Amint beírtuk kétszer a routerünk új jelszavát a **Let's Get Started** gombra kattintva el is kezdhetjük a többi paraméter beállítását.

• A megjelenő oldalon ki kell választani, hogy **PPPoE** kapcsolattal kívánunk csatlakozni az internetre, majd a **NEXT** gombra kattintva kell megadni a szolgáltatótól kapott **PPPoE azonosító**t és a **hozzá tartozó jelszó**t.

| 🖻 🖅 🛠 Archer C5                                                       | × + ~                                                                                                  |              |                        | - ø ×        |
|-----------------------------------------------------------------------|----------------------------------------------------------------------------------------------------|--------------|------------------------|--------------|
| $\leftrightarrow$ $\rightarrow$ $\circlearrowright$ $\Leftrightarrow$ | © 192.168.0.1/                                                                                         |              | ☆                      | 适应 匠 …       |
|                                                                       | Quick Setup Basic Advanced                                                                             | ۍ<br>Log out | 가<br>Reboot            |              |
|                                                                       | Connection Type Internet Setup Wireless Settings Summary Connection                                    | ı Test       |                        |              |
|                                                                       | Dynamic IP Static IP  PPPoE L2TP PPTP                                                                  |              |                        |              |
|                                                                       | Nex                                                                                                    | t            |                        |              |
| http://192.168.0.1/                                                   | Firmware Version:3.16.0 0.9.1 v600c.0 Build 180124 Rel 28919n Hardware Version:Archer C5 v4 00000004   |              | Support                |              |
| 🕂 🔎 Írjon ide a ke                                                    | ereséshez 🗮 🤁 👼 🛱 🗙                                                                                    |              | ~ 🔁                    | (*) HUN 3:23 |
| 🖻 🖅 🛠 TL-WR850N                                                       | x + ~                                                                                                  |              |                        | – o ×        |
| ↔ ↔ ↔                                                                 | ① 192.168.0.1/                                                                                         |              |                        | たん ゆ …       |
|                                                                       | Quick Setup Basic Advanced                                                                             | ۍ<br>Log out | ्राम्<br>२७२<br>Reboot |              |
|                                                                       | Connection Type Internet Setup Wireless Settings Summary Connection                                    | Test         |                        |              |
|                                                                       | VLAN ID: Enable Please enter your PPPoE username and password.                                         |              |                        |              |
|                                                                       | Username: azonosito@fttb.internet-x.hu<br>Password: kapott_jelszol × •                                 |              |                        |              |
|                                                                       | Back Nex                                                                                               | t            |                        |              |
|                                                                       |                                                                                                    |              |                        |              |
|                                                                       |                                                                                                    |              |                        |              |
| http://192.168.0.1/                                                   | Firmware Version: 3.16.0 0.9.1 v6011.0 Build 180408 Rel.55504n Hardware Version: TL-WR850N v2 00000002 |              | Support                |              |

 Ezt követően a NEXT gombra kattintva kell beállítanunk a WIFI hálózatunkat. Itt kell megadni a WIFI hálózat nevét és a WIFI hálózat jelszavát, vagy hagyhatjuk a router által felkínált adatokat is. A beállítást követően a NEXT gombra kattintva láthatjuk kiírva a WIFI hálózatunk nevét és jelszavát ismételten, valamint itt kell kiválasztani, hogy az a számítógép amivel a beállításokat végezzük, kábelen vagy vezeték nélküli kapcsolattal csatlakozik a routerhez. Amint kiválasztottuk a NEXT gomb aktívvá válik.

| 🖹 🖅 🛠 TL-WR850N                                                       | × + ~                            |                                                                    |                                                       |                                          | – ø ×                              |
|-----------------------------------------------------------------------|----------------------------------|--------------------------------------------------------------------|-------------------------------------------------------|------------------------------------------|------------------------------------|
| $\leftrightarrow$ $\rightarrow$ $\circlearrowright$ $\Leftrightarrow$ | ① 192.168.0.1/                   |                                                                    |                                                       |                                          | □☆ ☆ & ピ …                         |
|                                                                       | Ptp-link                         | Quick Setup                                                        | Basic Advanced                                        | C.<br>Log out                            | str<br>7,5<br>Reboot               |
|                                                                       |                                  | Connection Type Internet Setup You can change the wireless network | Wireless Settings Sum                                 | mary Connection Test                     |                                    |
|                                                                       |                                  | 2.4GHz Wireless:<br>Network Name (SSID):<br>Password:              | Enable Wireless Radio     WIFI-hálózat-jelszava ×     |                                          |                                    |
|                                                                       |                                  |                                                                    |                                                       | Back Next                                |                                    |
| http://192.168.0.1/                                                   | Firmware Version:3.1<br>reséshez | 16.0.0.9.1 v6011.0 Build 180408 Rel.55504n                         | Hardware Version:TL-WR850N v2 000000                  | 02                                       | <u>Support</u><br>스 및 (4) HUN 2250 |
| 🖻 🖅 🛠 TL-WR850N                                                       | × + ~                            |                                                                    |                                                       |                                          | – 0 ×                              |
| $\leftrightarrow$ $\rightarrow$ $\circlearrowright$ $\Leftrightarrow$ | ① 192.168.0.1/                   |                                                                    |                                                       |                                          | □☆ ☆ & છ …                         |
|                                                                       | Ptp-link                         | Quick Setup                                                        | Basic Advanced                                        | C<br>Log out                             | S <sup>1</sup> ∕s<br>7,5<br>Reboot |
|                                                                       |                                  | Connection Type Internet Setup                                     | Wireless Settings Sum                                 | mary Connection Test                     |                                    |
|                                                                       |                                  | Wireless settings have been changed<br>wireless connection.        | successfully. Please use the following wireless n     | elwork names and passwords for your      |                                    |
|                                                                       |                                  | 2.4GHz Wireless:<br>Network Name (SSID):<br>Password:              | Enabled<br>WIFI-hálózat-neve<br>WIFI-halozat-jelszava |                                          |                                    |
|                                                                       |                                  | Please choose your current connection                              | n to continue:                                        |                                          |                                    |
|                                                                       |                                  | <ul> <li>I have successfully reconnected to</li> </ul>             | the router using the new wireless settings.           | I am using a wired connection. Back Next |                                    |
|                                                                       |                                  |                                                                    |                                                       |                                          |                                    |
| http://192.168.0.1/                                                   | Firmware Version:3.1             | 16.0 0.9.1 v6011.0 Build 180408 Rel.55504n                         | Hardware Version:TL-WR850N v2 000000                  | 02                                       | Support                            |
|                                                                       |                                  |                                                                    |                                                       |                                          | 2:50                               |

• A megjelenő oldalon láthatjuk ismét összegezve a beállításokat. A **SAVE** gombra kattintva menthetjük el a beállításokat. A mentést követően a router újra indul az általunk elmentett beállításokkal.

| 🖻 🖅 🛠 TL-WR850N                              | × + ~              |                                                                                                    |                                                                |                 |              | – ø ×                |
|----------------------------------------------|--------------------|----------------------------------------------------------------------------------------------------|----------------------------------------------------------------|-----------------|--------------|----------------------|
| $\leftarrow \rightarrow$ O $\Leftrightarrow$ | ① 192.168.0.1/     |                                                                                                    |                                                                |                 | □ ☆          | \$ & ₺ …             |
|                                              | <b>P</b> tp-link   | Quick Setup                                                                                         | Basic Advanced                                                 | C<br>Log out    | 가.<br>Reboot |                      |
|                                              |                    | Connection Type Internet Setup                                                                      | Wireless Settings Summary                                      | Connection Test |              |                      |
|                                              |                    | Internet Connection Type:                                                                           | PPP0E                                                          |                 |              |                      |
|                                              |                    | Wireless Network (2.4GHz):<br>Network Name (SSID):<br>Password:                                     | Enabled<br>WIFI-hálózat-neve<br>WIFI-halozat-jelszava          |                 |              |                      |
|                                              |                    |                                                                                                    | l l                                                            | Back Save       |              |                      |
|                                              |                    |                                                                                                    |                                                                |                 |              |                      |
|                                              | Firmware Version:3 | 16.0 0.9.1 v6011.0 Build 180408 Rel.55504n                                                          | Hardware Version:TL-WR850N v2 00000002                         |                 | Support      |                      |
| http://192.168.0.1/                          |                    | H: 🔿 📩 🚓                                                                                            | <u>A</u>                                                       |                 | . EL         | 2:50                 |
|                                              |                    |                                                                                                    | ×                                                              |                 | ~            | 2020. 01. 15.        |
|                                              |                    |                                                                                                    |                                                                |                 |              | - 1 12               |
|                                              |                    | Quick Setup                                                                                         | Basic Advanced                                                 | C<br>Log out    | Reboot       |                      |
|                                              |                    |                                                                                                    |                                                                |                 |              |                      |
|                                              |                    | Connection Type Internet Setup                                                                      | Wireless Settings Summary                                      | Connection Test |              |                      |
|                                              |                    |                                                                                                    |                                                                |                 |              |                      |
|                                              |                    | Internet Connection Type:                                                                           | PPPoE                                                          |                 |              |                      |
|                                              |                    | Internet Connection Type:<br>Wireless Network (2.4GHz):<br>Network Name (SSID):<br>Password:        | PPPoE<br>Enabled<br>WIFI-hálózat-neve<br>WIFI-halozat-jelszava |                 |              |                      |
|                                              |                    | Internet Connection Type:<br>Wireless Network (2.4GH2):<br>Network Name (SSID):<br>Password:<br>29% | PPPoE<br>Enabled<br>WIFI-halózat-neve<br>WIFI-halozat-jelszava | Back Save       |              |                      |
|                                              |                    | Internet Connection Type:<br>Wireless Network (2.4GHz):<br>Network Name (SSID):<br>Password:<br>29% | PPPoE<br>Enabled<br>WIFI-halózat-neve<br>WIFI-halozat-jelszava | Back Save       |              |                      |
|                                              | Firmware Version 3 | Internet Connection Type:<br>Wireless Network (2.4GHz):<br>Network Name (SSID):<br>Password:<br>29% | PPPoE<br>Enabled<br>WIFI-halózat-neve<br>WIFI-halozat-jelszava | Back Save       | Support      |                      |
| http://192.168.0.1/                          | Firmware Version 3 | Internet Connection Type:<br>Wireless Network (2.4GHz):<br>Network Name (SSID):<br>Password:<br>29% | PPPeE<br>Enabled<br>WIFI-halózat-neve<br>WIFI-halozat-jelszave | Back Save       | Support      | N) LUIN 251 <b>E</b> |

• Az újra indulást követően a megjelenő oldalon a **Finish** gombra kattintva már láthatjuk is, hogy a routerünk csatlakozott az internetre.

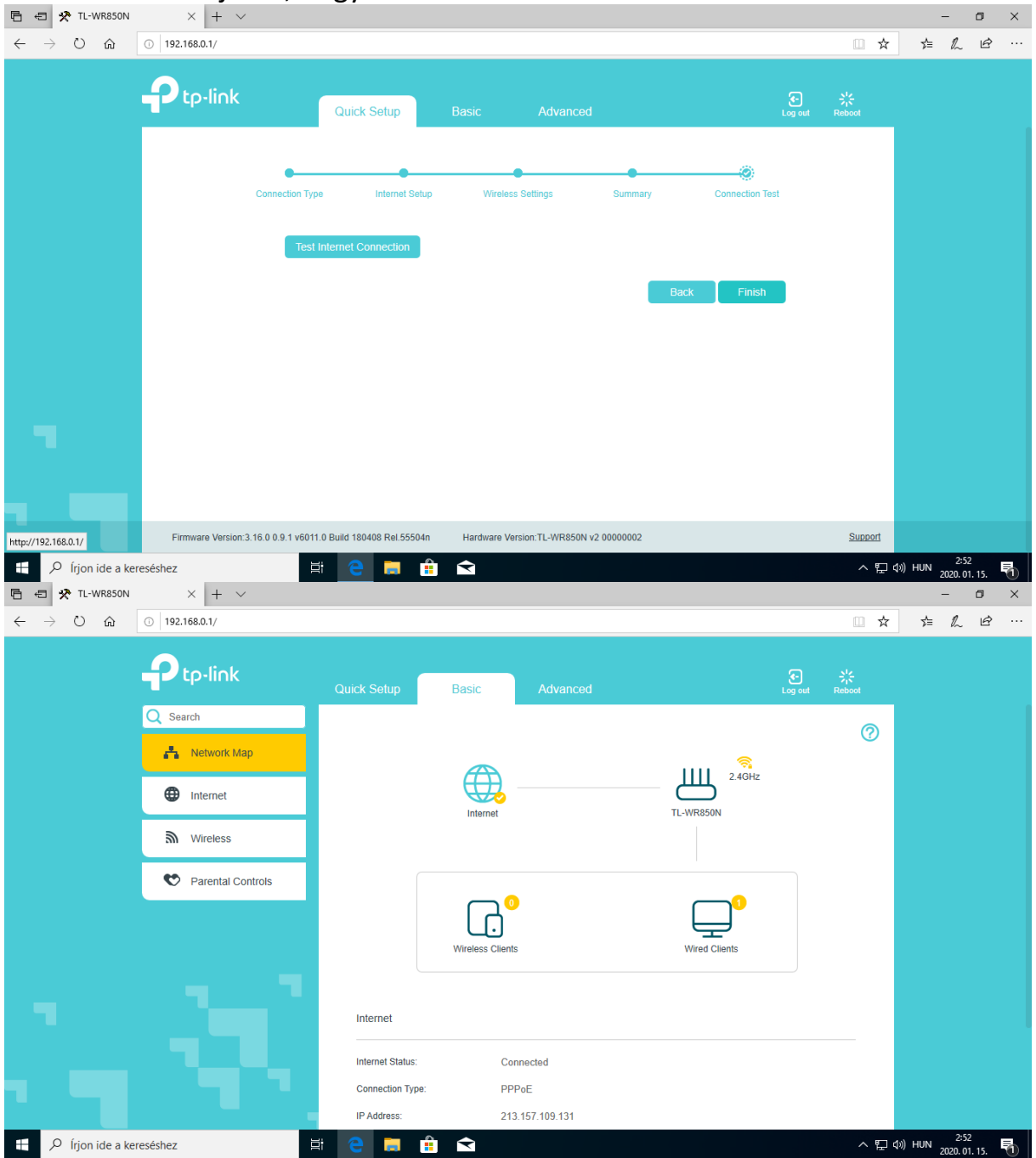